# COSA PREPARARE PRIMA DI INIZIARE:

- ASSICURARSI DI AVERE LO SPID O la carta di identità elettronica E TUTTE LE PASSWORD PER AUTENTICARSI CON QUESTE MODALITA'
- per procedere a richiedere lo spid consultare il sito

https://www.spid.gov.it/

La domanda potrà essere presentata anche da un delegato munito di delega da parte del beneficiario del contributo.

- Creare una cartella sul pc. Tale cartella sarà il contenitore di tutti i documenti da predisporre per la domanda:
- 1- Scaricare il FOGLIO EXCEL DA COMPILARE PER LA RENDICONTAZIONE ALL'INDIRIZZO https://www.regione.marche.it/portals/0/Sociale/TerzoSettore/ADP2020/FILE\_RENDICONTAZIONE.xls
- 2- Scaricare la delega <u>https://bit.ly/3qhSpRe</u> solo se la domanda viene inserita da un soggetto diverso dal beneficiario
- 3- Scansionare tutti gli stipendi e metterli in un file (nominatelo come volete vi consigliamo stipendi2021.pdf)
- 4- Scansionare tutti i contributi/Mav e metterli in un file (nominatelo come volete vi consigliamo contributi2021.pdf)
- 5- Scansionare tutte le fatture e metterle in un file (nominatelo come volete vi consigliamo fatture2021.pdf)
- 6- Scansionare tutti i bonifici/quietanze e metterli in un file (nominatelo come volete vi consigliamo bonifici\_quietanze2021.pdf)
- **7-** Scansionare tutte le ricevute dei tamponi e metterli in un file (nominatelo come volete vi consigliamo tamponi2021.pdf)
- 8- salvare l'allegato F scheda verifica annuale (nominatelo come volete vi consigliamo AllegatoF.pdf)
- 9- salvare la denuncia del rapporto di lavoro domestico INPS (nominatelo come volete; vi consigliamo Denuncia.pdf
- 10- Compilare il foglio Excel "FILE\_RENDICONTAZIONE.xls" avendo cura di selezionare correttamente dal menu a tendina la tipologia di documento, ciò è indispensabile per permettere al file di calcolare automaticamente i totali richiesti. Una volta completato salvatelo
- 11- Se serve compilate la delega, stampatela, firmatela e scansionatela insieme al documento di identità del delegante. Salvatela come Delega.pdf (aprite il file e verificate che il file sia completo dei dati, firma e carta di identità)

Scrivete in un foglio i seguenti dati (meglio su un documento digitale per fare copia e incolla) per comodità nell'inserimento:

- Codice fiscale del beneficiario
- Codice identificativo personale
- L'iban del Beneficiario
- Totale stipendio per assistente personale: \*
- Totale contributi previdenziali e assicurativi annuali:
- Totale Spese amministrative
- Totale Costo Tamponi per il proprio assistente personale \*
- Totale Complessivo Effettivamente Speso \*
- Le tipologie di documenti che verranno allegate

# Avviate l'inserimento della pratica cliccando sul link

https://procedimenti.regione.marche.it/Pratiche/Avvia/11584

per presentare la rendicontazione. Si ricorda che i campi evidenziati con l'asterisco sono obbligatori e devono essere inseriti, mentre gli altri, sono opzionali.

Compilare i dati delle seguenti sezioni:

**1 – Anagrafica Beneficiario**: la prima parte è relativa ai dati del beneficiario diretto

| ProcediMarche Ho                | me Controlli Monitoraggio Proce | dimenti        |  |
|---------------------------------|---------------------------------|----------------|--|
| Tipologie procediment           | to / Dettagli / Avvio pratica   |                |  |
| Avvia Pratica<br>VITA INDIPENDE | a<br>ENTE - TRASMISSIONE RENDIC | CONTAZIONE     |  |
| Compila i campi                 | Anagrafica Beneficiario         |                |  |
|                                 | Nome *                          |                |  |
|                                 | Cognome *                       |                |  |
|                                 | Comune di Residenza             | Ancona AN 🗸    |  |
|                                 |                                 | Agugliano AN 🔹 |  |
|                                 | Indirizzo *                     |                |  |
|                                 | Codice Fiscale *                |                |  |
|                                 | Email                           |                |  |
|                                 | Telefono e/o Cellulare *        |                |  |
|                                 | Callulara                       |                |  |

**2- Dati Progetto Vita Indipendente**: la seconda parte è relativa al progetto di vita indipendente Occorre inserire il proprio CODICE IDENTIFICATIVO PERSONALE

| Proc | ediMarche Home Controlli Monitoraggio Proce   | dimenti      |                            |
|------|-----------------------------------------------|--------------|----------------------------|
|      | Dati Progetto Vita Indipendente               |              |                            |
|      | Codice Identificativo Personale *             |              | Inserire il proprio codice |
|      | Anno Progetto                                 |              | identificativo personale   |
|      | Conferma prosecuzione progetto per<br>il 2022 | ● Si<br>○ No |                            |

Inoltre in questo campo va inserita la conferma per il 2022 rispondendo si, altrimenti se si decide di rinunciare, cliccare su No

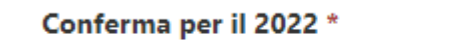

| igodoldoldoldoldoldoldoldoldoldoldoldoldol | Sì |  |
|--------------------------------------------|----|--|
| 0                                          | No |  |

#### 3 – Dati Incaricato

Se la domanda viene presentata direttamente dal beneficiario, nel campo successivo denominato **Dati Incaricato:** \* **lasciare selezionato** Nessun incaricato (compila la richiesta autonomamente) e lasciare vuoti i campi seguenti relativi ai dati dell'incaricato **Incaricato Nome, Incaricato Cognome, Incaricato Codice Fiscale**  Nel caso in cui la domanda sia presentata da un soggetto diverso dal beneficiario, occorre scegliere la tipologia:

| Dati Incaricato         |                                                                                                    |      |
|-------------------------|----------------------------------------------------------------------------------------------------|------|
| Per conto del disabile: | <ul> <li>Nessun incaricato (compila la richiesta autonomamer</li> <li>Tutore</li> <li>Amministratore di Sostegno</li> <li>Delegato</li> <li>Familiare</li> </ul> | nte) |
| Nome                    |                                                                                                    |      |
| Cognome                 |                                                                                                    |      |
| Codice Fiscale          |                                                                                                    |      |

e conseguentemente i dati della persona che compila la domanda.

ATTENZIONE: Se la domanda viene presentata da una persona incaricata, occorre che venga compilata la delega il cui modello è scaricabile al seguente link:

https://bit.ly/3qhSpRe Tale documento dovrà essere compilato, firmato e ricaricato nella domanda come Allegato.

cliccando il tasto

+ Aggiungi allegato

e poi sfoglia e caricare la delega compilata (in basso nella domanda):

Allegati (Opzionale)

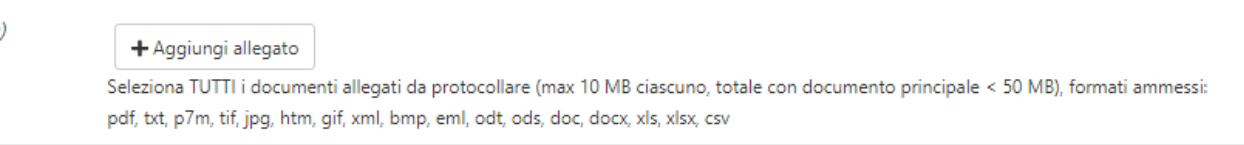

**4- Dati contabili:** riportare in questa parte i totali calcolati automaticamente compilando l'allegato excel "FILE\_RENDICONTAZIONE.xls"

| ProcediMarche | Home Controlli Monitoraggio Procedimenti                            |    |
|---------------|---------------------------------------------------------------------|----|
|               | Dati Contabili                                                      |    |
|               | Totale stipendio per assistente<br>personale: *                     | \$ |
|               | Totale contributi previdenziali e<br>assicurativi annuali: *        | \$ |
|               | Totale Spese amministrative *                                       | ٢  |
|               | Totale Costo Tamponi per il proprio<br>assistente personale *       | \$ |
|               | Totale Complessivo Effettivamente<br>Speso *                        | \$ |
|               | Cofinanziamento annuale a carico<br>dell'Ente locale (se concesso): | \$ |

## 5 – Tipi Documenti Ammessi

| Tipi Documenti Ammessi                              | tipolog                                                           | ie di documenti   |
|-----------------------------------------------------|-------------------------------------------------------------------|-------------------|
| Lista documenti da allegare:                        | stipendi/buste paga/ fatture cooperative che ve                   | rranno poi allega |
|                                                     | □ contributi/mav / a ques                                         | ta domanda        |
|                                                     | stipendi/buste paga/ fatture cooperative                          |                   |
|                                                     | 🗌 contributi/mav                                                  |                   |
|                                                     | fatture spese amministrative                                      |                   |
|                                                     | 🗌 bonifici/quietanze                                              |                   |
|                                                     | 🗌 Ricevute della farmacia/laboratorio per i tamponi               |                   |
|                                                     | 🗌 Allegato F -Scheda di Verifica Annuale-compilato e firmato da 🛛 | JMEA              |
|                                                     | Denuncia di rapporto di lavoro domestico INPS                     |                   |
| Dati Bancari                                        |                                                                   |                   |
| Dati Bancari                                        |                                                                   |                   |
| Dichiara che l'iban è intestato al<br>beneficiario: | O Si                                                              |                   |
| IBAN del beneficiario *                             |                                                                   |                   |

ATTENZIONE: L'IBAN DEVE ESSERE INTESTATO AL BENEFICIARIO DEL CONTRIBUTO

#### 7 – Dichiarazioni

6 –

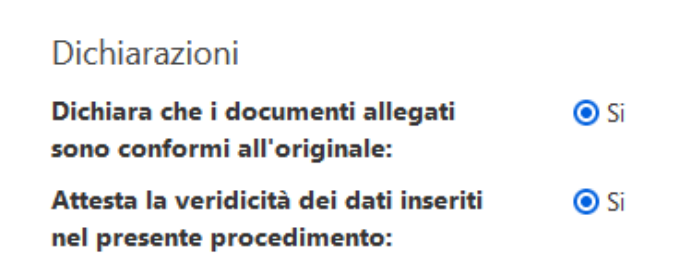

#### 8 – Modulistica

| Modulistica | Scarica i moduli, compilali, firmali e caricali nella sezione sotto. |                                                           |  |
|-------------|----------------------------------------------------------------------|-----------------------------------------------------------|--|
|             | Allegato                                                             | https://www.regione.marche.it/portals/0/Sociale/Disabilit |  |
|             | Allegato                                                             | https://www.regione.marche.it/portals/0/Sociale/Disabilit |  |

se non si è già compilato il foglio excel per la rendicontazione, è possibile scaricarlo da questa sezione della domanda o da questo link (si consiglia di scaricarselo e compilarlo prima) https://www.regione.marche.it/portals/0/Sociale/TerzoSettore/ADP2020/FILE\_RENDICONTAZIONE.xls COMPILARE E SALVARE IL FILE IN UNA CARTELLA PRESTANDO ATTENZIONE CHE I TOTALI INSERITI NELLA SEZIONE 4 CORRISPONDANO AI TOTALI DEL FOGLIO EXCEL

Mottoro il chock pollo ati In questa sezione si può anche scaricare il modulo "Delega\_per\_rendicontazione.doc" che va stampato, compilato e firmato solo nel caso in cui la domanda sia presentata da un soggetto diverso dal beneficiario. Tale documento va scannerizzato e salvato per poter essere inserito tra gli allegati.

# 9 – Allegati: in questa parte vanno caricati tutti gli allegati della domanda:

foglio excel "FILE\_RENDICONTAZIONE.xls"

Delega (se esistente)

tutti i documenti probatori delle spese prodotti nei formati ammessi attraverso la seguente operazione. Si consiglia di preparare prima in una cartella tutti i file da caricare controllando che la dimensione della cartella non superi alla fine i 45 Mb. E' possibile raggruppare i documenti per categoria e produrli in un solo file (es. il file bonifici\_quietanze.pdf conterrà tutti i bonifici e le quietanze della pratica) e caricarli tutti insieme purchè il file non superi i 10 Mb.

I documenti che devono essere preparati sono:

contributi/mav - Si consiglia un file con tutti i contributi/mav fatture spese amministrative- Si consiglia un file con tutte le fatture bonifici/quietanze- Si consiglia un file con tutti i bonifici Ricevute della farmacia/laboratorio per i tamponi- Si consiglia un file con tutte le ricevute Allegato F -Scheda di Verifica Annuale-compilato e firmato da UMEA Denuncia di rapporto di lavoro domestico INPS -

| cliccare il tasto       | ♣ Aggiungi allegato                                                                                         | e poi sfoglia:                                                                                      |                                                             |                                                                       |
|-------------------------|----------------------------------------------------------------------------------------------------|----------------------------------------------------------------------------------------------------|-------------------------------------------------------------|-----------------------------------------------------------------------|
|                         |                                                                                                    |                                                                                                    | Cliccare su "<br>selezionare<br>e salvato su<br>proprio com | 'sfoglia" per<br>il modulo scansionato<br>una cartella del<br>iputer. |
|                         |                                                                                                    |                                                                                                    | Scegliere il f<br>del Vs comp<br>quale l'avev               | ile excel dalla cartella<br>uter all'interno della<br>ate salvato     |
| Allegati<br>(Opzionale) | Sfoglia Nessun file selezion                                                                                | nato.                                                                                               | Al posto del<br>selezionato'<br>nome del fil                | la scritta "Nessun file<br>' deve comparire il<br>e da Voi scelto     |
|                         | + Aggiungi allegato<br>Seleziona TUTTI i documenti allegati d<br>pdf, txt, p7m, tif, jpg, htm, gif, xml, br | la protocollare (max 10 MB ciascuno, totale con doo<br>mp, eml, odt, ods, doc, docx, xls, xlsx, csv | umento principale < 50 MB), formati am                      | messi:                                                                |
| selezionare il file d   | da caricare poi, preme                                                                                      | ere apri una volta caricato, la                                                                     | form risulta la seguent                                     | e:                                                                    |

| Allegati    |                                      |           |
|-------------|--------------------------------------|-----------|
| (Opzionale) | Scegli file FILE_RENDICONTAZIONE.xls | 🗙 Elimina |

Ogni volta che si deve aggiungere un documento in più occorre cliccare su + Aggiugi allegato e SCEGLIERE IL FILE

| Allegati    | Cliccare su aggiungi allegato                                                                                                    |
|-------------|----------------------------------------------------------------------------------------------------|
| (Opzionale) | + Aggiungi allegato                                                                                                    |
|             | Seleziona TUTTI i documenti allegati da protocollare (max 10 MB ciascuno, totale con documento principale < 50 MB), formati ammessi: |
|             | pdf, txt, p7m, tif, jpq, htm, gif, xml, bmp, eml, odt, ods, doc, docx, xls, xlsx, csv                                                |

Ripetere l'operazione con tutti i file da caricare.

Al termine di questa operazione, la sezione Allegati, dovrà risultare simile a quella nella prossima videata (nell'esempio sotto, la domanda è compilata da un delegato, pertanto è indispensabile inserire la delega e il documento di identità della persona delegata):

| Allegati<br>(Onzionale) |                                    | ¥ Elimina |
|-------------------------|------------------------------------|-----------|
| (opzionale)             |                                    | * Elimina |
|                         | Scegli file supenal.pat            | * Elimina |
|                         | Scegli file allocato adf           | * Elimina |
|                         | Scegli file delega.pdf             | * Elimina |
|                         | Scegli file documento identita.pdf | × Elimina |
|                         | + Aggiungi allegato                | _         |

Seleziona TUTTI i documenti allegati da protocollare (max 10 MB ciascuno, totale con documento principale < 50 MB), formati ammessi: pdf, txt, p7m, tif, jpg, htm, gif, xml, bmp, eml, odt, dos, doc, docx, xls, xlsx, csv

#### 10- Check privacy

Privacy Policy Ichiaro di aver letto e di accettare l'informativa allegata (Privacy Policy) e di acconsentire, ai sensi del Reg.Ue 679/2016 (GDPR) e d.lgs 196/2003 (codice Privacy), al trattamento dei propri dati personali con le modalità e per le finalità indicate nell'informativa stessa.

# 11- Invio della domanda

potete procedere alla visualizzazione dell'anteprima della DOMANDA, cliccando sul pulsante "Avvia"

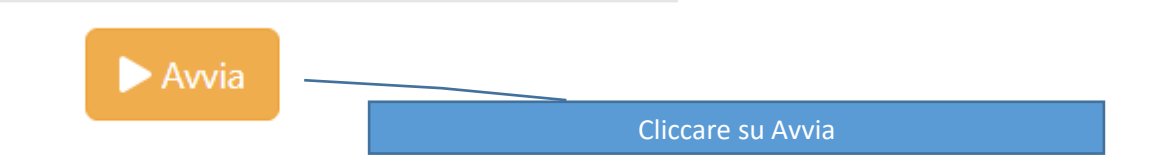

## 12- Anteprima domanda

Dopo aver premuto il pulsante AVVIA, il sistema visualizzerà l'anteprima della domanda da inviare come nella seguente videata:

# Pratica:

# VITA INDIPENDENTE - TRASMISSIONE RENDICONTAZIONE

Anagrafica Beneficiario

| Nome                   | CARLA                      |
|------------------------|----------------------------|
| Cognome                | ALFONSI                    |
| Comune di Residenza    | Ancona (AN) - ISTAT 042002 |
| Indirizzo              | Via Tiziano 44             |
| Codice Fiscale         | LFNCRL67M71A462N           |
| Email                  | carla.alfonsi@gmail.com    |
| Telefono e/o Cellulare | 0718061                    |
| Cellulare              | 3338061                    |

Dati Progetto Vita Indipendente

| Codice Identificativo Personale            | 12346 |
|--------------------------------------------|-------|
| Anno Progetto                              |       |
| Conferma prosecuzione progetto per il 2022 | Si    |

Dati Incaricato

| Per conto del disabile: | Delegato         |
|-------------------------|------------------|
| Nome                    | Maria Laura      |
| Cognome                 | Bernacchia       |
| Codice Fiscale          | BRNMLR64B47I251Y |

Si raccomanda di prestare attenzione ai dati inseriti, e all'elenco degli allegati inseriti.

Attenzione ai dati INCARICATO, che devono corrispondere a quelli inseriti nella DELEGA ed al DOCUMENTO di IDENTITA' che vanno allegati.

Inoltre controllare di aver inserito il FILE RENDICONTAZIONE, la SCHEDA DI VERIFICA ANNUALE (allegato F) e di tutti i file probatori delle spese sostenute.

| Allegato | xmlFile.xml              |
|----------|--------------------------|
| Allegato | FILE_RENDICONTAZIONE.x1s |
| Allegato | stipendi.pdf             |
| Allegato | mav.pdf                  |
| Allegato | allegatoF.pdf            |
| Allegato | delega.pdf               |
| Allegato | documento_identita.pdf   |

Richiedente: Maria Laura Bernacchia (BRNMLR64B47I251Y)

## Data: 24/11/2021

Istanza presentata telematicamente da Maria Laura Bernacchia (BRNMLR64B47I251Y) ai sensi del comma 1 lett. b) art. 65 del CAD (d.lgs. n.82/2005).

| Annulla | Conferma |
|---------|----------|
|         |          |

Nel caso si riscontri qualche errore, è possibile tornare indietro premendo il tasto Annulla e correggere le informazioni inserite.

Nel caso tutto sia a posto, premere il tasto CONFERMA. PREMENDO QUESTO TASTO, IL SISTEMA VISUALIZZERA' LA SEGUENTE VIDEATA

| IBAN del beneficiario                                                 |                                                  |
|-----------------------------------------------------------------------|--------------------------------------------------|
| Dichiarazioni                                                         |                                                  |
| Dichiara che i documenti allegati sono<br>conformi all'originale:     |                                                  |
| Attesta la veridicità dei dati inseriti nel<br>presente procedimento: |                                                  |
| Allegati                                                              | •                                                |
| Allegato                                                              | xm <sup>2</sup> e.xm1<br>FILE_RENLCONTAZIONE.x1s |
| Cario                                                                 | camento in corso                                 |
| Allegato                                                              | mav.pdf                                          |
| Allegato                                                              | allegatoF.pdf                                    |
| Allegato                                                              | delega.pdf                                       |
| Allegato                                                              | documento_identita.pdf                           |
|                                                                       |                                                  |

Al termine del caricamento, il sistema visualizzerà la seguente videata

| Area ci      | ttad   | ino             |                                                        |                              |                                    |            |
|--------------|--------|-----------------|--------------------------------------------------------|------------------------------|------------------------------------|------------|
| Avviata! La  | segnat | ura di protocol | lo della nuova pratica è 1439899 24                    | /11/2021 R_MARCHE GRM GR A 5 | 520.70.30/2020/SPO/66 .            | ×          |
| Benvenuto!   |        |                 |                                                        |                              |                                    |            |
| Codice fisca | le     | BRNN            | ILR64B47I251Y                                          |                              |                                    |            |
| Nome         |        | Maria           | Laura                                                  |                              |                                    |            |
| Cognome      |        | Berna           | cchia                                                  |                              |                                    |            |
| Email        |        | maria.          | laura.bernacchia@regione.marche.i                      | t                            |                                    |            |
| Modifica     |        |                 |                                                        |                              |                                    |            |
| Pratiche     | avv    | iate            |                                                        |                              |                                    |            |
| Data         | Ora    | Stato           | Tipologia procedimento                                 | Segnatura di protocollo      |                                    |            |
| 24/11/2021   | 10:00  | Protocollata    | VITA INDIPENDENTE -<br>TRASMISSIONE<br>RENDICONTAZIONE | 1439899 24/11/2021 R_MARC    | :HE GRM GR A 520.70.30/2020/SPO/66 | Visualizza |

la segnatura di protocollo è la ricevuta della ricezione della domanda da parte del sistema

## 13: Controllo domande trasmesse

Le domande trasmesse possono essere visualizzate accedendo al link: <u>https://procedimenti.regione.marche.it/Cittadino</u> Nel quale sarà possibile controllare la domanda inviata e anche visualizzare l'esito.

cliccando sul tasto VISUALIZZA, sarà possibile controllare sia i dati che i documenti trasmessi (in fondo alla pagina)

| 🖉 xmlFile            |
|----------------------|
| FILE_RENDICONTAZIONE |
| 🖉 stipendi           |
| mav                  |
| 🖉 allegato F         |
| 🖉 delega             |
| Ø documento_identita |

e cliccandoci sopra, potranno essere visualizzati.

Nel caso si riscontri qualche errore entro il 20/12/2021 alle ore 12:00 sarà possibile reinviare la domanda. Non è possibile MODIFICARLA.